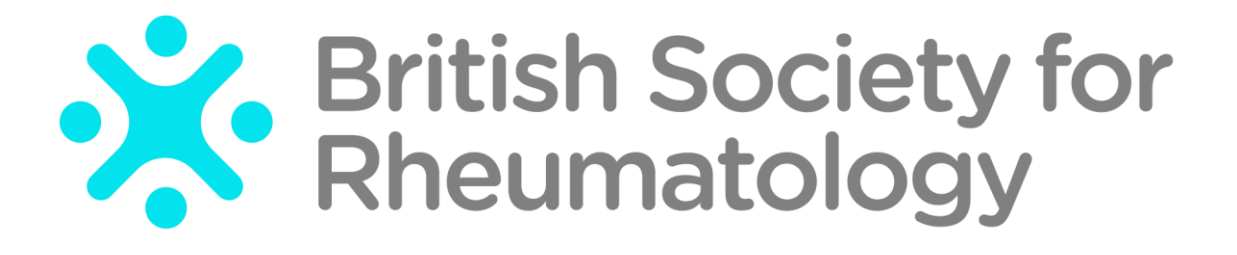

Rheumatoid Arthritis Register

# Add a New Follow Up: Biologic/Targeted Therapy

Version 3 – 25/09/2023

In this section please record any changes to the participant's biologic / targeted therapy including temporary breaks in treatment and the reasons for any breaks.

# Once a follow up is open you will have 14 days to enter data before the edit window is closed.

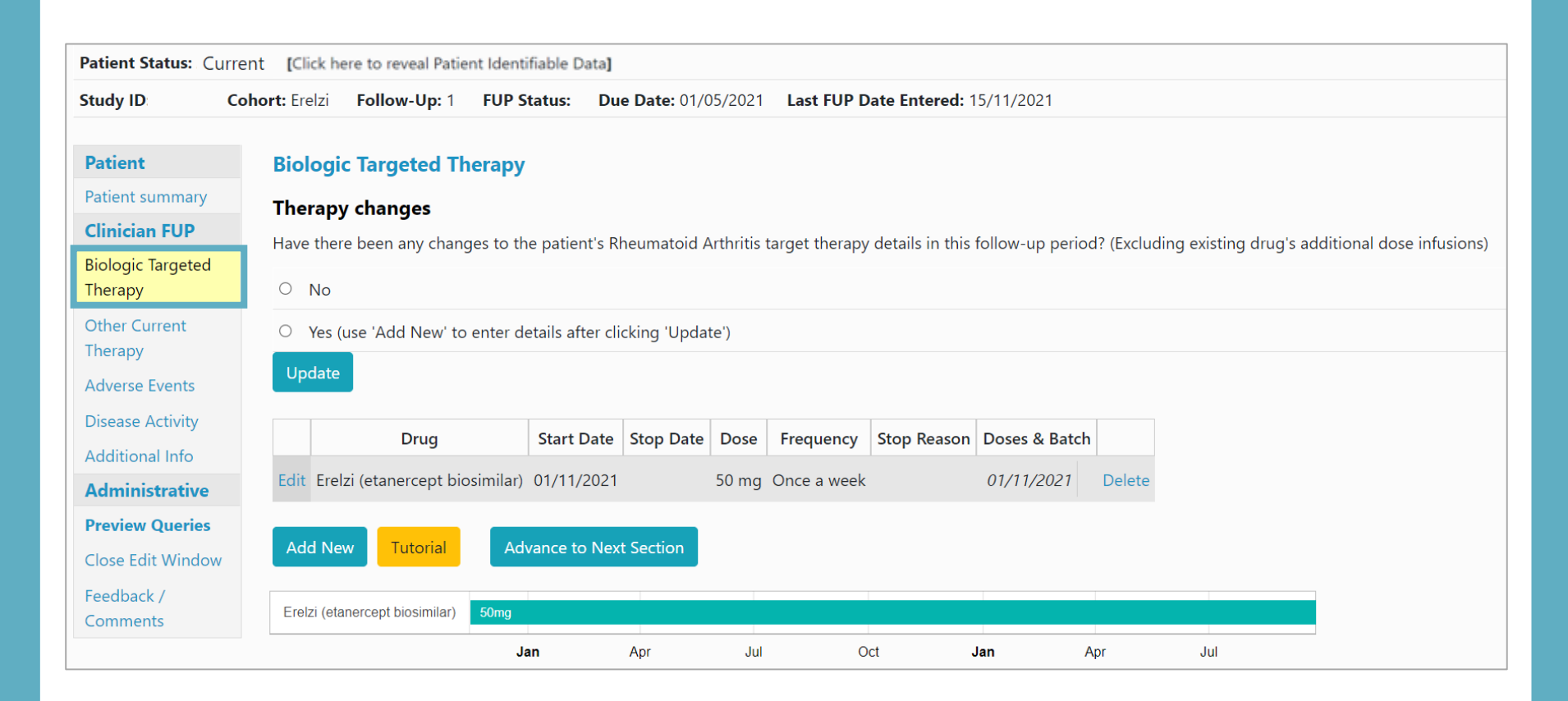

#### If there are no changes to record select **No** and **Update**.

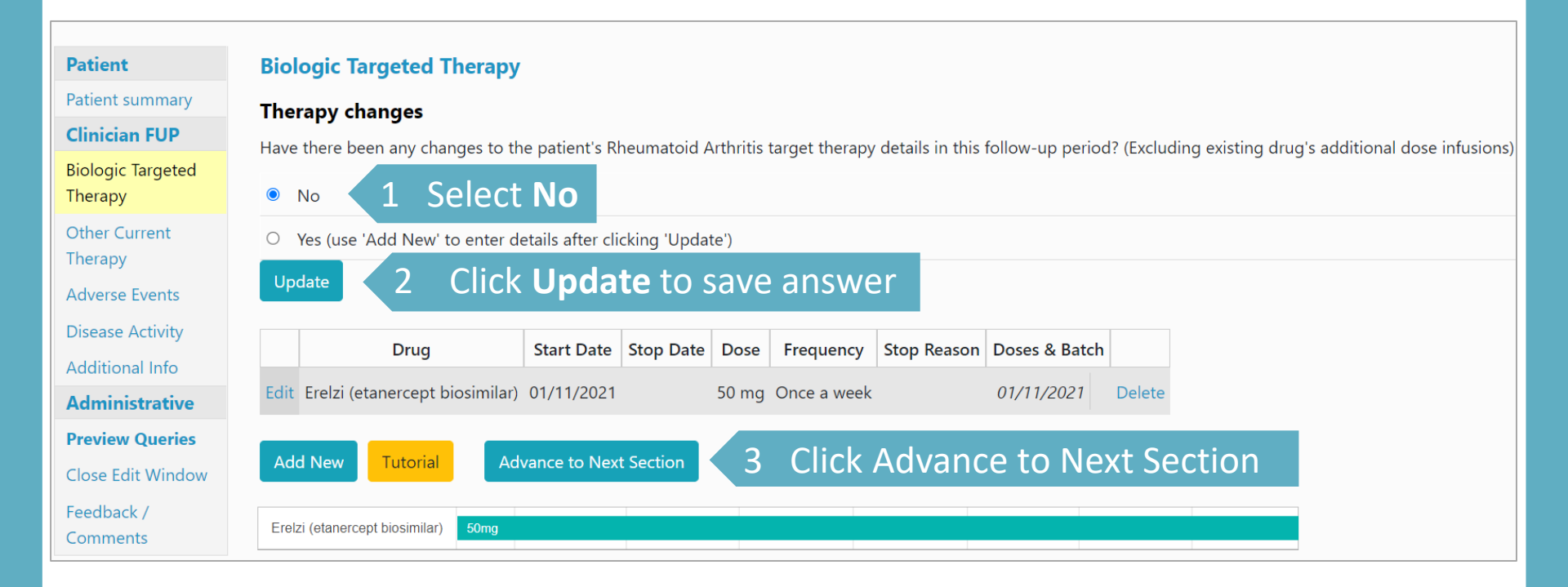

If there has not been a change in biologic / targeted therapy but the participant has had further IV infusions of a prescribed drug, select **Edit** to add dose details. See Slide 8 for further details.

### If there are changes to make to an existing biologic / targeted therapy record select **Yes** and **Update**. Select **Edit** to edit the record.

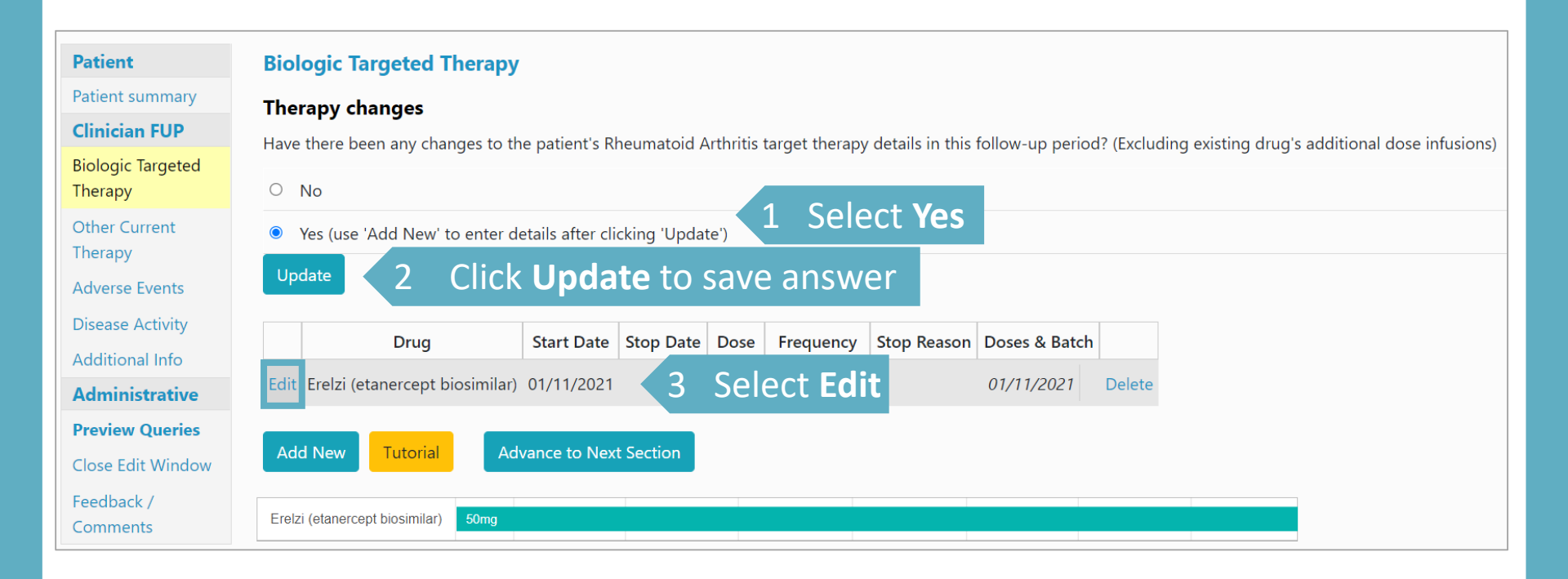

| Rheumatoid Arthritis Target Therapy                                                    |                                                                 |  |  |  |
|----------------------------------------------------------------------------------------|-----------------------------------------------------------------|--|--|--|
| Drug                                                                                   | Add the biologic stop date and stop                             |  |  |  |
| Biologic: Erelzi (etanercept biosimilar)                                               | reason (e.g. Adverse Event). If the stop                        |  |  |  |
| Dose: 50 mg                                                                            | hox                                                             |  |  |  |
| Route: SC                                                                              |                                                                 |  |  |  |
| Frequency: Once a week                                                                 | Scroll to the bottom and select Save page.                      |  |  |  |
| Dose Delay Reason:                                                                     |                                                                 |  |  |  |
|                                                                                        | The biologic therapy record is now updated.                     |  |  |  |
|                                                                                        |                                                                 |  |  |  |
| Dosage Details Reverified? No +                                                        |                                                                 |  |  |  |
| Drug Dates Reverified? No 🗢                                                            |                                                                 |  |  |  |
| Stop date: 15/11/2021 Date estimated Indica                                            | d stop date and<br>ate if estimated                             |  |  |  |
| Stop reason: Adverse Event 🗢                                                           |                                                                 |  |  |  |
| Adverse Event/Other stop reason: 5 Add stop                                            | erse Event/Other stop reason: 5 Add stop reason, please provide |  |  |  |
| Chest Infection details o stop reas                                                    | son' box                                                        |  |  |  |
| <i>li</i>                                                                              |                                                                 |  |  |  |
| Please remember to give details of all adverse events in the Adverse Events section of | this follow up.                                                 |  |  |  |
|                                                                                        | SAVE PAGE 6 Scroll to the bottom and select Save Page           |  |  |  |

If a patient has restarted the same drug or started a new biologic please add a new record. A new entry for the same biologic drug can be added (e.g. if the biologic was stopped temporarily due to an adverse event).

A stop date for the current biologic / targeted therapy must be added before a new biologic / targeted therapy start date can be added.

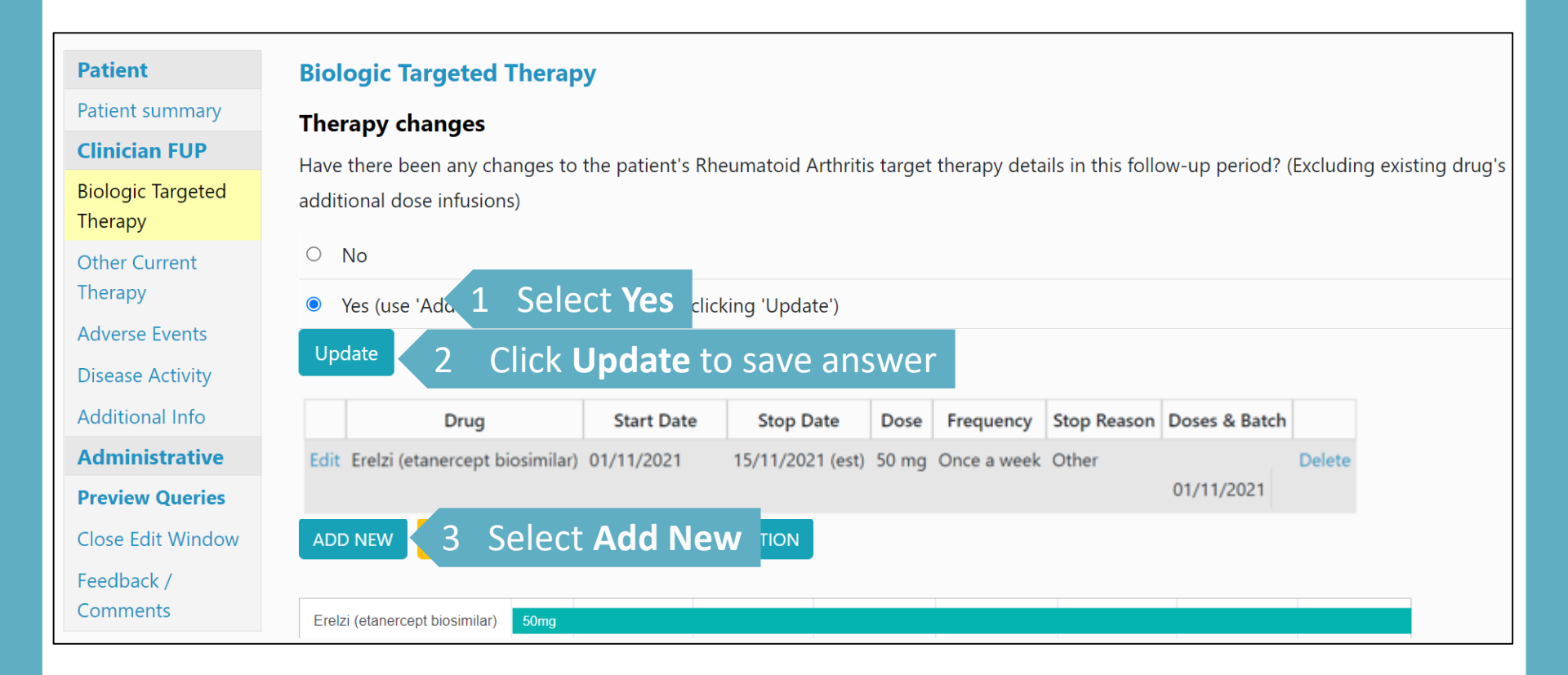

| Drug                                                                                                    |
|----------------------------------------------------------------------------------------------------|
| Target therapy:     Erelzi (etanercept biosimilar)                                                            |
| Commenced date: 25/11/2021 Date estimated                                                                     |
| Dose: 50                                                                                                    |
| Dose units: mg +                                                                                              |
| Route: SC ¢                                                                                                   |
| Please save this page with first administered dose.<br>Return to this page to add later administration doses. |
| Frequency: Once a week $\diamond$                                                                             |
| Stop date: Date estimated                                                                                     |
| Stop reason: < Please Choose> +                                                                               |
| Adverse Event/Other stop reason:                                                                              |
| Please remember to give details of all adverse events in the Adverse Events section of this follow up.        |
| Batch:                                                                                                    |
| Dosage Details Reverified? No +                                                                               |
| Drug Dates Reverified? No +                                                                                   |
| SAVE PAGE CANCEL Unlock Dose Restrictions                                                                     |

Select the biologic/targeted therapy from the drop down menu and enter the start date. If the start date is estimated, please click the 'Date estimated' check box.

Complete the rest of the details including dose, dose unit, route and frequency.

If the biologic has been stopped at the time of entering, the stop date and stop reason can be completed at the same time.

Scroll to the bottom and select **Save page**.

The biologic therapy record is now updated.

If there has not been a change in biologic / targeted therapy but the participant has had further doses of an IV drug select **Edit** to add dose details.

|      | Drug                    | Start<br>Date | Stop Date         | Dose    | Frequency  | Stop Reason | Doses & Batch |        |
|------|-------------------------|---------------|-------------------|---------|------------|-------------|---------------|--------|
| Edit | Remsima (in. Click Edit | 01/02 Sele    | ct <b>Edit</b> on | the rel | evant drug | entry       | 01/02/2019    | Delete |
| Ad   | d New Tutorial          |               |                   |         |            |             |               |        |

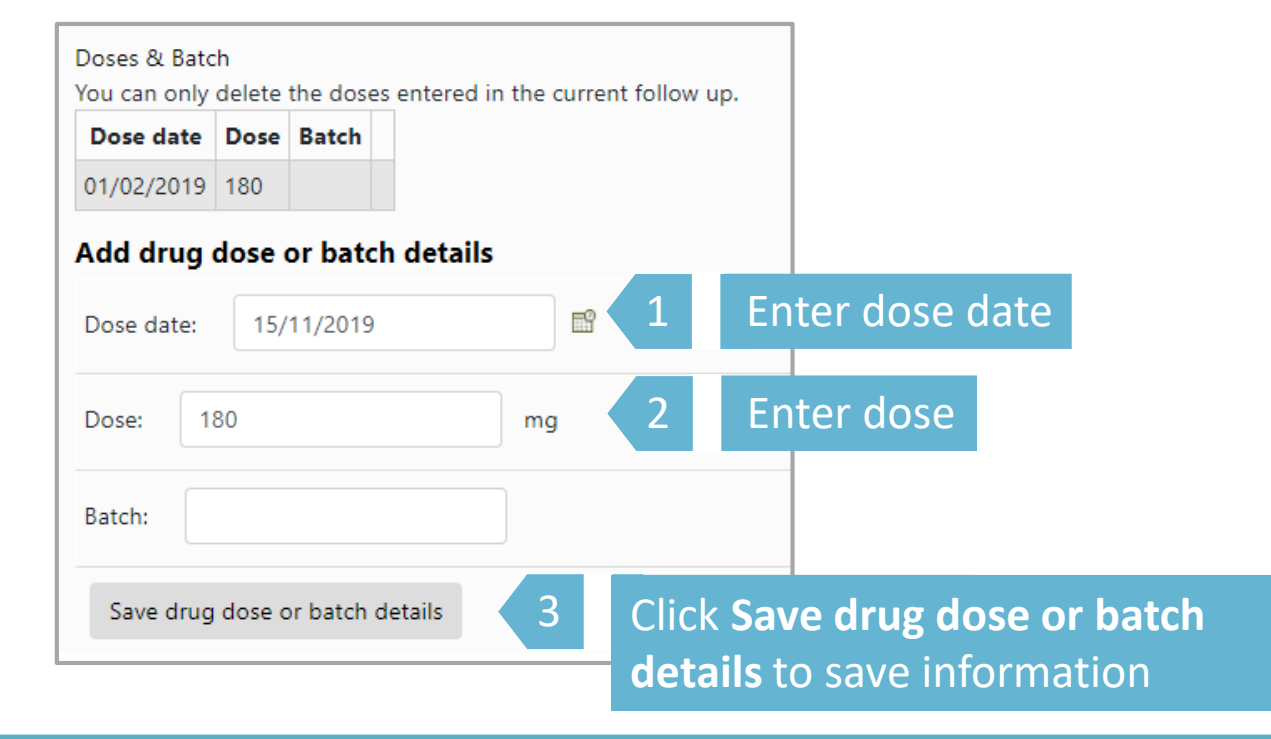

## The Biologic / targeted therapy section is now completed. The next section is **Other Current Therapy**.

| Patient                   | Biologic Targeted Therapy                                                                                                    |  |  |  |  |  |
|---------------------------|----------------------------------------------------------------------------------------------------|--|--|--|--|--|
| Patient summary           | Therapy changes                                                                                                    |  |  |  |  |  |
| Clinician FUP             |                                                                                                    |  |  |  |  |  |
| Biologic Targeted         | have there been any changes to the patient's kneumatoid Arthnus target therapy details in this follow-up period? (Excluding existing drug's a |  |  |  |  |  |
| Therapy                   | ○ No                                                                                                    |  |  |  |  |  |
| Other Current<br>Therapy  | <ul> <li>Yes (use 'Add New' to enter details after clicking 'Update')</li> </ul>                                                              |  |  |  |  |  |
| Adverse Events            |                                                                                                    |  |  |  |  |  |
| AEs from other            |                                                                                                    |  |  |  |  |  |
| sources                   | Drug Start Date Stop Date Dose Frequency Stop Reason Doses & Batch                                                                            |  |  |  |  |  |
| Disease Activity          | Edite Easlei (ster second bissingiba) 01/11/2021 - 15/11/2021 (set) 50 reg. Once a week Other                                                 |  |  |  |  |  |
| Additional Info           | Edit Ereizi (etanercept biosimilar) 01/11/2021 IS/11/2021 (est) 50 mg Once a week Other 01/11/2021                                            |  |  |  |  |  |
| PFQ                       |                                                                                                    |  |  |  |  |  |
| PFQ Information           | Edit Erelzi (etanercept biosimilar) 25/11/2021 (est) 50 mg Once a week Delete                                                                 |  |  |  |  |  |
| Aedical Problems          |                                                                                                    |  |  |  |  |  |
| HAQ (Physical<br>Ability) | ADD NEW TUTORIAL ADVANCE TO NEXT SECTION Click Advance to Next Section                                                                        |  |  |  |  |  |
| EuroQOL                   |                                                                                                    |  |  |  |  |  |
| Current Smoking           | Erolzi (otanorcont biosimilar)                                                                                                    |  |  |  |  |  |